## Обновление прошивки сканера

1.1 Подключите сканер к ПК кабелем USB А – LAN из комплекта поставки см. рис. 6.

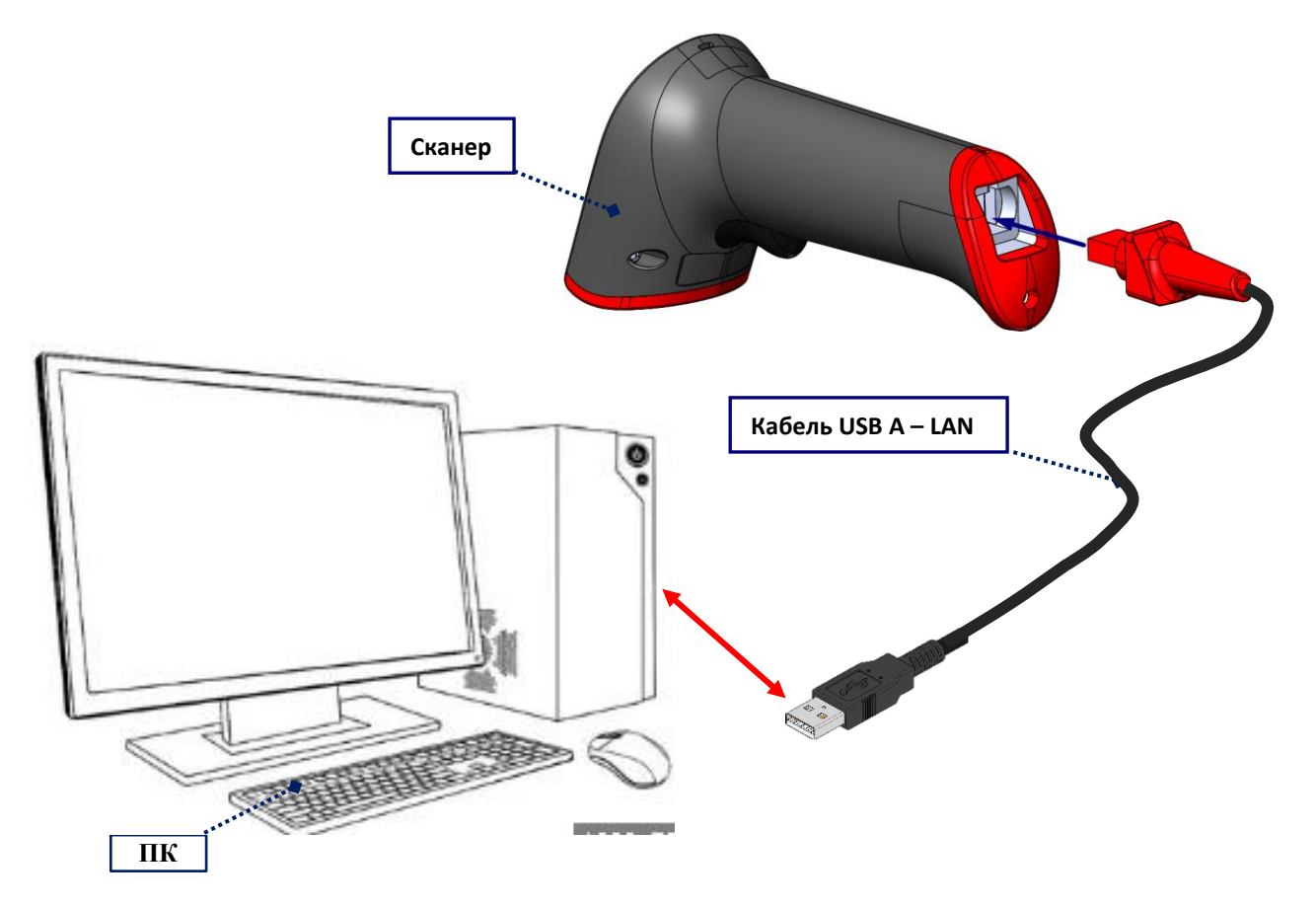

Рисунок 6. Подключение сканера к ПК

1.2 Переведите сканер в режим USB COM считав настроечный штрихкод см. рис.7.

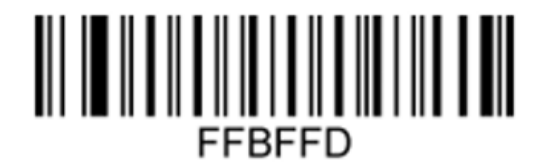

## USB COM

Рис. 7. Перевод сканера в режим СОМ

1.3 Откройте диспетчер устройств на ПК и найдите номер последовательного порта сканирующего устройства см. рис. 8.

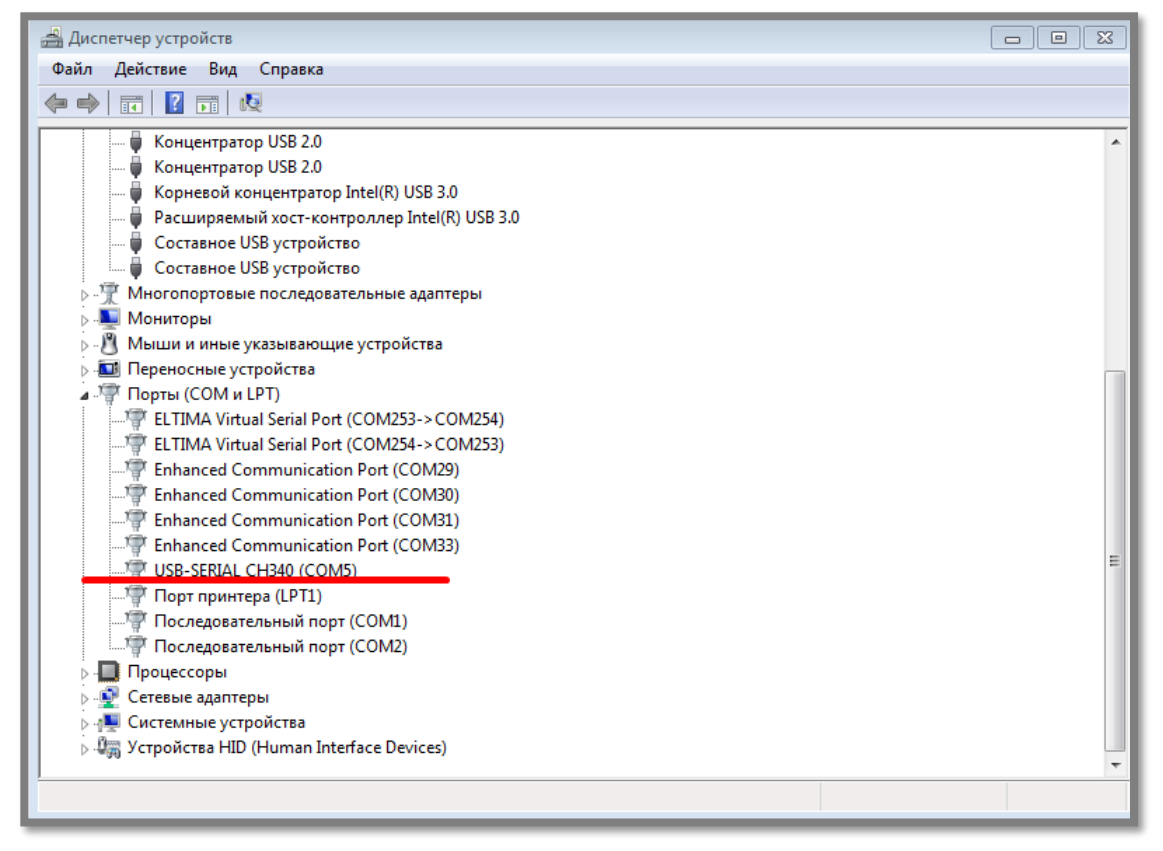

Рис. 8. Номер последовательного порта

1.4 Запустите утилиту SCANCONFIG.exe и выполните программирование ПО сканера - *xImageIA280. V2.021.tar.gz* в соответствии с рис. 9.

| Universion Scanconfig     |                                                          |
|---------------------------|----------------------------------------------------------|
| File Edit Device Function | _ 5                                                      |
| 💾 🤞 🚕 🔅 🐲 📆 🕵 👘           |                                                          |
|                           | Baud Auto Detect   Need to check baud rate again ?   Yes |
| Send Command              | 8 ×                                                      |
| ·                         | Send                                                     |
|                           |                                                          |

| W Dokivision Scanconfig   |                                                                                                    |     |
|---------------------------|----------------------------------------------------------------------------------------------------|-----|
| File Edit Device Function |                                                                                                    | _ B |
|                           | t Setting Homep nocredobarenshoro P<br>nopra B ducnervepe ycrpoйcre<br>windows<br>2<br>Parity: None<br>Flow: None<br>Stop: 1<br>Flow: None<br>Stop: 1<br>Stop: 1<br>Flow: None<br>Stop: 1<br>Flow: None<br>Stop: 1<br>Flow: None<br>Stop: 1<br>Stop: 1<br>Flow: None<br>Stop: 1<br>Stop: 1 |     |
| Send Command              |                                                                                                    | ₽×  |
|                           | ▼ Send                                                                                                    |     |

| Universion Scanconfig          |        |                                       |
|--------------------------------|--------|---------------------------------------|
| File Edit Device Function      |        | - 8                                   |
| 📙 🥖 🚕 🖉 🚳                      | 🖤 🛒 🔊  |                                       |
|                                |        |                                       |
|                                |        |                                       |
|                                |        |                                       |
|                                |        |                                       |
|                                |        |                                       |
|                                |        |                                       |
|                                |        |                                       |
| )                              |        |                                       |
|                                |        |                                       |
|                                |        |                                       |
|                                |        |                                       |
|                                |        |                                       |
|                                |        |                                       |
| 1                              |        |                                       |
|                                |        |                                       |
|                                |        |                                       |
|                                |        |                                       |
|                                |        |                                       |
|                                |        |                                       |
|                                |        |                                       |
|                                |        |                                       |
| Send Command                   |        | ₽×                                    |
|                                |        |                                       |
|                                | ▼ Send |                                       |
|                                |        |                                       |
| Open Port:COM5,1200,8,None,1,N | one    |                                       |
|                                |        | · · · · · · · · · · · · · · · · · · · |

| Uokivisi  | on Scanconfig<br>Device Function |                 |                     |                 |    |
|-----------|----------------------------------|-----------------|---------------------|-----------------|----|
| 💾 💰       | 🎄 🏑 🕐 💌 🍸 🏂                      |                 |                     |                 |    |
|           | 1                                |                 |                     |                 | _  |
|           | 👑 Select Firmeware File          |                 |                     | X               |    |
|           | ОО - 📔 « Add + ПО +              | <b>- - +j</b>   | Поиск: ПО           | ٩               |    |
|           | Упорядочить 🔻 Новая папка        |                 | 83                  | 0               |    |
|           | 詞 Библі ^ Имя                    | Дат             | а изменения         | Тип             |    |
|           | Sub 🖟 iconengines                | 14.0            | 1.2020 16:51        | Папка с файлами |    |
|           | Dor imageformats                 | 14.0            | 1.2020 16:51        | Папка с файлами |    |
|           | Diatforms                        | 14.0            | 1.2020 16:51        | Папка с файлами |    |
|           | My3 a                            | 14.0            | 1.2020 16:51        | Папка с файлами |    |
|           | 🔋 Пешк 2 🖾 xImageIA280. V2.0     | 021.tar.gz 15.0 | 7.2020 20:40        | gz Archive      |    |
|           | 🖳 Компі                          |                 |                     |                 |    |
|           | 🚢 OSD                            |                 |                     |                 |    |
|           | 👝 Лок                            |                 |                     |                 |    |
|           | 🕗 ADA                            |                 |                     |                 |    |
|           | DEP. 🗸 🖌                         | III             |                     | E F             |    |
|           | Имя файла:                       | •               | gz files (*.tar.gz) | •               |    |
|           |                                  | 2               |                     | 0714042         |    |
| Send Comm |                                  | 3               |                     |                 | ₽× |
|           |                                  | -               |                     | Send            |    |
|           |                                  |                 |                     |                 |    |
|           |                                  |                 |                     |                 |    |

| Universion Scanconfig     |                  |     |
|---------------------------|------------------|-----|
| File Edit Device Function |                  | - 8 |
| □ 4 4 4 2 7 5 2           |                  |     |
|                           |                  |     |
|                           |                  |     |
|                           |                  |     |
|                           |                  |     |
|                           |                  |     |
|                           |                  |     |
|                           | Please wait a mo |     |
| 1                         | Download File    |     |
|                           | 32%              |     |
|                           | Cancel           |     |
|                           |                  |     |
|                           |                  |     |
|                           |                  |     |
|                           |                  |     |
|                           |                  |     |
| Send Command              |                  | ₽ × |
|                           | Send             |     |
| · · · ·                   | Jenu             |     |
|                           |                  | ai, |

| Dokivision Scanconfig  File Edit Device Function                        |     |
|-------------------------------------------------------------------------|-----|
| Please Wait a Mo 8 8<br>Writing Chip, Do Not Power Off<br>27%<br>Cancel |     |
| Send Command                                                            | 5 × |
| ▼ Send                                                                  | ai  |

Внимание! После завершения обновления устройство автоматически перезагрузится.

Не выключайте оборудование в течение этого периода.

| I Dokivision Scanconfig   |                                    |     |
|---------------------------|------------------------------------|-----|
| File Edit Device Function | Notice   Update Successful !!   OK |     |
| Send Command              | ▼ Send                             | E × |

Рисунок 9. Программирование сканера

1.5 Проверьте версию ПО сканера см. рис. 10.

| W Dokivision Scanconfig                                                                                                    | and the second second se |     |
|----------------------------------------------------------------------------------------------------|----------------------------------------------------------------------------------------------------|-----|
| File Edit Device Function                                                                                                    |                                                                                                    | _ 8 |
| 💾 🥖 💩 🐼 🏟 📆 🛒 🔬                                                                                                    |                                                                                                    |     |
|                                                                                                    |                                                                                                    |     |
|                                                                                                    |                                                                                                    |     |
|                                                                                                    |                                                                                                    |     |
|                                                                                                    |                                                                                                    |     |
|                                                                                                    |                                                                                                    |     |
|                                                                                                    |                                                                                                    |     |
|                                                                                                    |                                                                                                    |     |
|                                                                                                    |                                                                                                    |     |
|                                                                                                    |                                                                                                    |     |
|                                                                                                    |                                                                                                    |     |
|                                                                                                    |                                                                                                    |     |
|                                                                                                    |                                                                                                    |     |
|                                                                                                    |                                                                                                    |     |
|                                                                                                    |                                                                                                    |     |
|                                                                                                    |                                                                                                    |     |
|                                                                                                    |                                                                                                    |     |
|                                                                                                    |                                                                                                    |     |
|                                                                                                    |                                                                                                    |     |
| Send Command                                                                                                    |                                                                                                    | e × |
|                                                                                                    | ▼                                                                                                    | her |
|                                                                                                    |                                                                                                    |     |
| Connected atCOM5,115200,8,None,1,None                                                                                                    |                                                                                                    |     |
|                                                                                                    |                                                                                                    |     |
|                                                                                                    |                                                                                                    |     |
| University of the second second secon |                                                                                                    |     |

| Universion Scanconfig     |        |     |
|---------------------------|--------|-----|
| File Edit Device Function |        | _ 8 |
| 💾 🥖 💩 🏈 🕬 📆 🛒 🏤           |        |     |
|                           |        |     |
|                           |        |     |
|                           |        |     |
|                           |        |     |
|                           |        |     |
|                           |        |     |
|                           |        |     |
|                           |        |     |
|                           |        |     |
|                           |        |     |
|                           |        |     |
|                           |        |     |
|                           |        |     |
|                           |        |     |
|                           |        |     |
|                           |        |     |
|                           |        |     |
|                           |        |     |
|                           |        |     |
| Send Command              |        | R X |
|                           |        |     |
|                           | ▼ Send |     |
|                           |        |     |
|                           |        |     |
|                           |        |     |

| U Dokivision Scanconfig                                                                                                    |   | 23  |
|----------------------------------------------------------------------------------------------------|---|-----|
| File Edit Device Function                                                                                                    | - | . 8 |
| Image: Section 1   Image: Section 1     Image: Section 1   Image: Section 1     Image: Section 1 |   |     |
|                                                                                                    |   | · ^ |
| ▼ Send                                                                                                    |   | 1   |

Рис. 10. Проверка версии ПО

1.6 После проверки закройте утилиту SCANCONFIG, переведите сканер на заводские настройки и после в режим клавиатуры, считав настроечные штрихкоды **Recall Default** и **USB Keyboard** см. рис. 11.

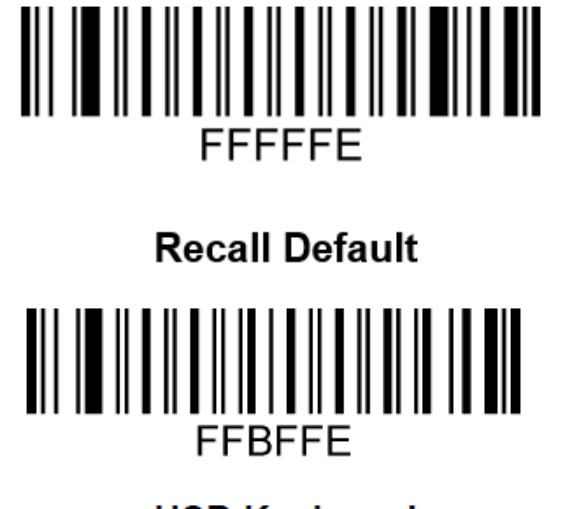

## USB Keyboard

Рис. 11. Перевод сканера на заводские настройки и в режим клавиатуры